## **Build Basics for HuskyCT site**

Instructors need to build the navigation menu in their HuskyCT site to create "Content Areas" where files and activities such as Assignments or Tests can be posted and to add student access to Tools such as the Discussion Board.

ON

Edit Mode is:

"Edit Mode" must be turned on . This button is found at the upper right of your screen when inside a course site where you are instructor.

| Adding links to the navigation menu                                         |                                     |
|-----------------------------------------------------------------------------|-------------------------------------|
| Click on the <b>"+" icon</b> at the upper left-hand corr<br>navigation menu | ner of the<br>Starting with a Blank |
| Choose the type of link you want to add.                                    | + 🚆 🔤 📼 🖒 tu<br>Content Area        |
| The most commonly used options are outlined.                                | Module Page<br>Blank Page           |
| Name link, check how to make available, click S                             | Tool Link<br>Web Link               |
|                                                                             |                                     |
| Add Content Area                                                            | Add Tool Link                       |
| Name:     Available to Users                                                | Name: Type: Access WebAssign        |
| Cancel Submit                                                               | Available to Users                  |

## Organizing the navigation menu

The navigation menu should reflect the design of your course and take students quickly to the content and activities provided. The possible variations are endless. Here is just one example.

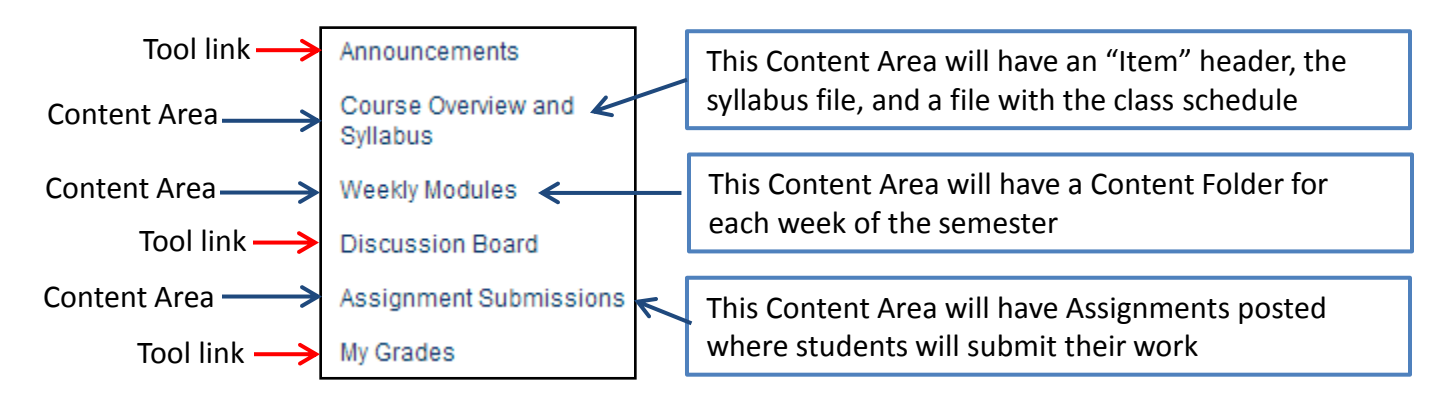

For assistance, contact the Instructional Resource Center, irchelp@uconn.edu; (860)486-5052